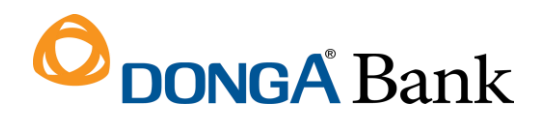

# HƯỚNG DẫN

## KHÁCH HÀNG CHUYỀN TIỀN NHANH 24/7 CHO CÔNG TY TÀI CHÍNH TNHH MTV SHINHAN VIỆT NAM

#### 1. Trên ứng dụng di động DongA Mobile Internet Banking

- <u>Bước 1</u>: KH đăng nhập ứng dụng DongA Mobile Internet Banking và thực hiện:
  - Chọn chức năng Chuyển khoản/ Chuyển tiền nhanh 24/7 hoặc chọn Chuyển khoản nhanh 24/7 tại màn hình chính.
  - Chọn Thực hiện chuyển khoản, chọn Tài khoản nguồn, chọn Nhập thông tin khách hàng nhận.

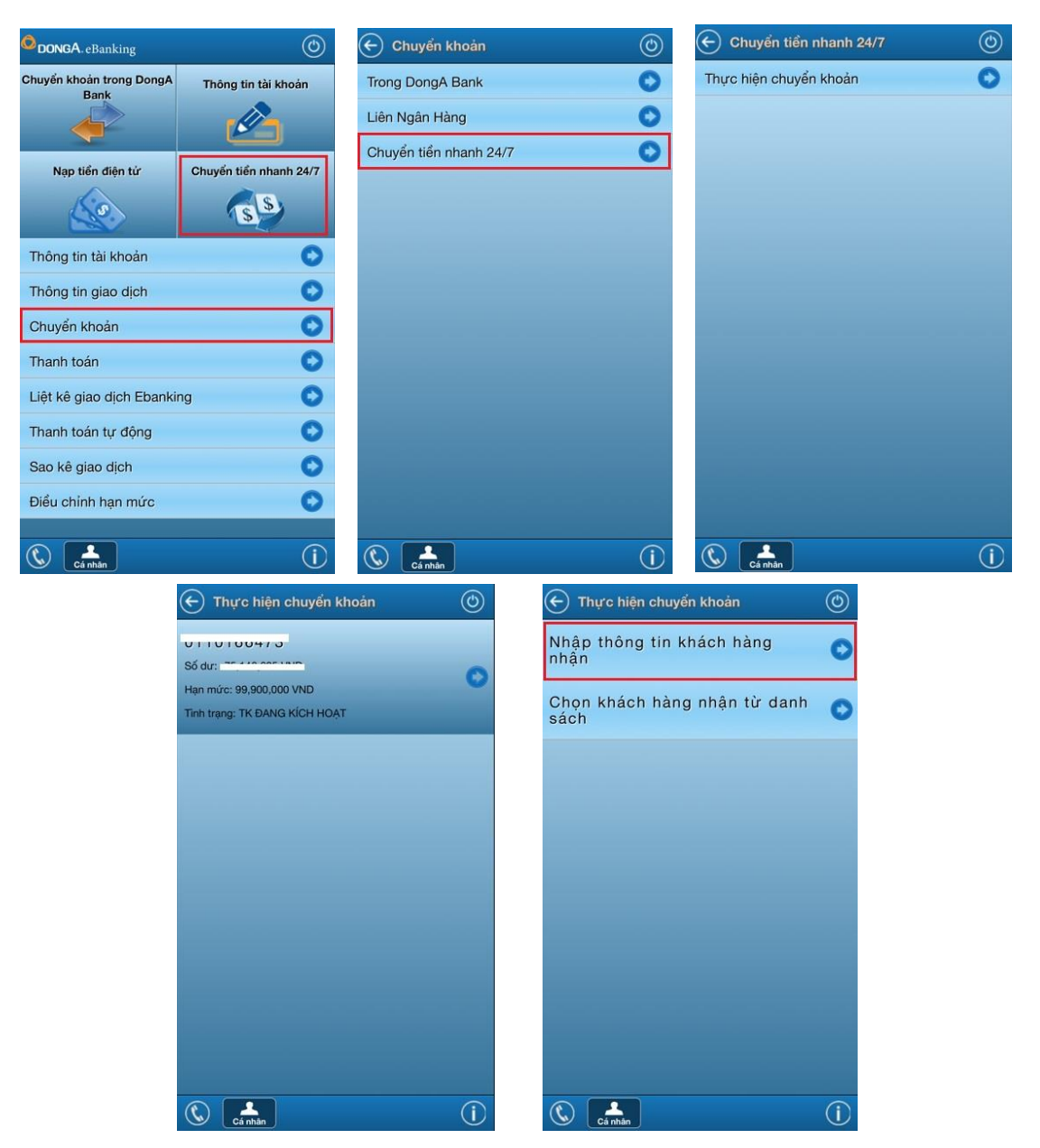

- **<u>Bước 2</u>**: KH nhập các thông tin cần chuyển khoản như sau:
  - Tìm kiếm và chọn Công ty Tài chính TNHH MTV Shinhan Việt Nam
  - o Chọn Chuyển khoản 24/7 qua số tài khoản
  - o Nhập số hợp đồng Shinhan Finance vào ô Tài khoản nhận
  - Nhập Số tiền cần chuyển, nhập Ghi chú giao dịch
  - Chọn Phương thức xác thực (đối với khách hàng sử dụng 2 giải pháp xác thực)
     và nhấn Chuyển khoản.

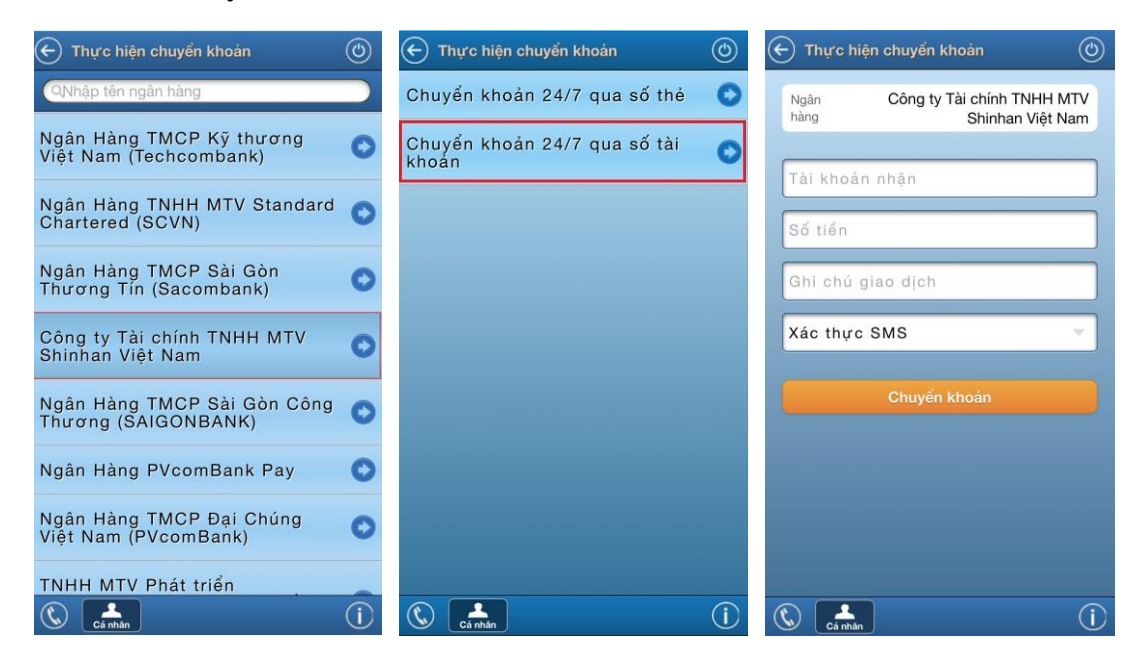

- **Bước 3:** KH kiểm tra lại thông tin chuyển tiền, nhập **Mã xác thực** và nhấn **Xác nhận** để hoàn tất giao dịch. Hệ thống hiển thị màn hình chuyển tiền thành công.

| Tên đơn vị            |                                  | Tài khoản<br>chuyển   | 01101004                                   |
|-----------------------|----------------------------------|-----------------------|--------------------------------------------|
| nhạn<br>Ngân hàng     | Công ty Tài chính TNHH MTV       | Tài khoản<br>nhận     | 1010101                                    |
| Số tiến               | 2,500,000 VND                    | Tên đơn vị<br>nhận    |                                            |
| Số tiển<br>bằng chữ   | Hai triệu năm trăm ngàn đồng     | Ngân hàng             | Công ty Tài chính TNHH M<br>Shinhan Việt N |
| Nội dung<br>giao dịch | TT khoan vay Shinhan             | Số tiển               | 2,500,000 VI                               |
| Phí chuyển            | VND                              | Số tiền<br>bằng chữ   | Hai triệu năm trăm ngàn đồ                 |
| uen                   |                                  | Nội dung<br>giao dịch | TT khoan vay Shinh                         |
| Mã xác th             | ψc                               | Phí chuyển<br>tiển    | 17                                         |
| Tự động               | lưu tên vào danh sách người nhận |                       | Xem lai giao dich                          |

#### 2. Trên kênh giao dịch Internet Banking

- Bućc 1: KH truy cập vào website https://ebanking.dongabank.com.vn/khcn/#login:
  - Chọn Chuyển tiền/ Chuyển tiền nhanh 24/7 ngoài hệ thống DongA Bank.
  - Chọn Nhập thông tin và chọn Công ty Tài chính TNHH MTV Shinhan Việt Nam tại ô Ngân hàng.

| THÔNG TIN TÀI KHOẢN                                                              | ۲   | Chuyển tiền đến một tài khoản ng                       | goài DongA Bank                                                                     |  |
|----------------------------------------------------------------------------------|-----|--------------------------------------------------------|-------------------------------------------------------------------------------------|--|
| CHUYÊN TIÊN                                                                      | Θ   | Tài khoản chuyển                                       | · · · · · · · · · · · · · · · · · · ·                                               |  |
| <ul> <li>Chuyển khoản trong hệ thống<br/>DongA Bank</li> </ul>                   |     | Thông tin người nhận/đơn vị nhận (có<br>Nhân thông tin | thể nhập hoặc chọn từ danh sách)                                                    |  |
| <ul> <li>Chuyển khoản ngoài hệ<br/>thống DongA Bank</li> </ul>                   |     | Ngân hàng                                              | Chọn                                                                                |  |
| <ul> <li>Chuyển khoản từ tài khoản<br/>thẻ sang TK tiết kiệm tích lũy</li> </ul> |     | ◯ Chọn từ danh sách (nếu có)                           | Shi Q<br>Công ty Tài chính TNHH MTV Shinhan Việt Nam                                |  |
| <ul> <li>Chuyển khoản từ 1 người<br/>đến nhiều người có TK thẻ</li> </ul>        |     | Số tiền chuyến (VND)                                   | Ngân Hàng TNHH MTV <mark>Shi</mark> nhan Việt Nam                                   |  |
| <ul> <li>Chuyển tiền nhanh 24/7</li> <li>ngoài hệ thống DongA Bi</li> </ul>      | ank | Nội dùng chuyên tiên                                   | Nhập tiêng Việt không dâu, tôi đa 210<br>ký tự (có thể không nhập nội dung này)<br> |  |
| THANH TOÁN HÓA ĐƠN                                                               | ۲   |                                                        | Số kí tự còn lại: 210                                                               |  |
| THANH TOÁN KHOẢN VAY                                                             | ٠   | Hạn mức giao dịch còn lại trong ngày                   | 100,000,000                                                                         |  |
| THANH TOÁN TRỰC TUYẾN                                                            |     | (VND)                                                  |                                                                                     |  |
| MUA THỂ TRẢ TRƯỚC                                                                |     |                                                        |                                                                                     |  |
| NẠP TIỀN ĐIỆN TỬ                                                                 | ۲   |                                                        | Chuyển tiên Làm lai                                                                 |  |
| VAY ONLINE                                                                       | ۲   |                                                        |                                                                                     |  |
| ĐĂNG KÝ VAY MỤC ĐÍCH KH                                                          | ÁC  | Các bước thực hiện chuyển tiền                         | 01 Nhập thông 02 Xác thực 03 Thành công                                             |  |
| ĐĂNG KÝ THANH TOÁN TỰ<br>ĐÔNG                                                    | •   | ala sa sa nga nga nga angyan nan                       | Strategy as not need as manning                                                     |  |

- KH nhập số hợp đồng Shinhan Finance vào ô Số tài khoản, nhập Số tiền chuyển và nhập Nội dungchuyển tiền.
- Chọn Phương thức xác thực (đối với khách hàng sử dụng 2 giải pháp xác thực) và nhấn Chuyển tiền.

| THÔNG TIN TÀI KHOẢN                                                                                                    | ٠        | Chuyển tiền đến một tài khoản n                                       | goài DongA Bank                               |  |
|----------------------------------------------------------------------------------------------------|----------|-----------------------------------------------------------------------|-----------------------------------------------|--|
| CHUYÊN TIÊN                                                                                                    | Θ        | Tài khoản chuyển                                                      | · · · · · · · · · · · · · · · · · · ·         |  |
| <ul> <li>Chuyển khoản trong hệ thống<br/>DongA Bank</li> </ul>                                                                                                    |          | Thông tin người nhận/đơn vị nhận (có thể nhập hoặc chọn từ danh sách) |                                               |  |
| <ul> <li>Chuyển khoản ngoài hệ<br/>thống DongA Bank</li> </ul>                                                                                                    |          | Nhập thông tin                                                        |                                               |  |
|                                                                                                    |          | Ngân hàng                                                             | Công ty Tài chính TNHH MTV Shinhan Việt Nam 👻 |  |
| <ul> <li>Chuyển khoản từ tài khoản<br/>thẻ sang TK tiết kiệm tích lũy</li> <li>Chuyển khoản từ 1 người<br/>đến nhiều người có TK thẻ<br/>DongA Bank</li> <li>Chuyển tiền nhanh 24/7<br/>ngoài bắ hếan Dang A Bank</li> </ul> |          | Số tài khoản                                                          |                                               |  |
|                                                                                                    |          | ◯ Số thẻ                                                              |                                               |  |
|                                                                                                    |          | ◯ Chọn từ danh sách (nếu có)                                          |                                               |  |
|                                                                                                    |          | Số tiền chuyển (VND)                                                  | 1,000,000<br>Một triệu đồng                   |  |
| ngoarne trong bong o                                                                                                    |          | Nội dung chuyển tiền                                                  | II Hop dong shinhan                           |  |
| THANH TOÁN HÓA ĐƠN                                                                                                    | ۲        |                                                                       |                                               |  |
| THANH TOÁN KHOẢN VAY                                                                                                    | $\oplus$ |                                                                       |                                               |  |
| THANH TOÁN TRỰC TUYẾN                                                                                                    |          |                                                                       | Số kí tự còn lai: 191                         |  |
| MUA THỂ TRẢ TRƯỚC                                                                                                    |          |                                                                       |                                               |  |
| NẠP TIỀN ĐIỆN TỬ 🛞                                                                                                    |          | Hạn mức giao dịch còn lại trong ngày                                  | 100,000,000                                   |  |
| VAY ONLINE 🛞                                                                                                    |          | (VND)                                                                 |                                               |  |
| ĐĂNG KÝ VAY MỤC ĐÍCH KH                                                                                                    | IÁC      |                                                                       |                                               |  |
| ĐĂNG KÝ THANH TOÁN TỰ<br>ĐỘNG                                                                                                    | ٠        |                                                                       | Chuyến tiên Làm lại                           |  |
| TIỆN ÍCH KHÁC                                                                                                    | ۲        | Các bước thực hiện chuyển tiền                                        | 1 Nhập thông 02 Xác thực 03 Thành công        |  |
| THÔNG TIN TƯ VẤN                                                                                                    | œ        |                                                                       |                                               |  |

- **Bước 2:** KH kiểm tra lại thông tin chuyển tiền, nhập **Mã xác thực** và nhấn **Xác** nhận.

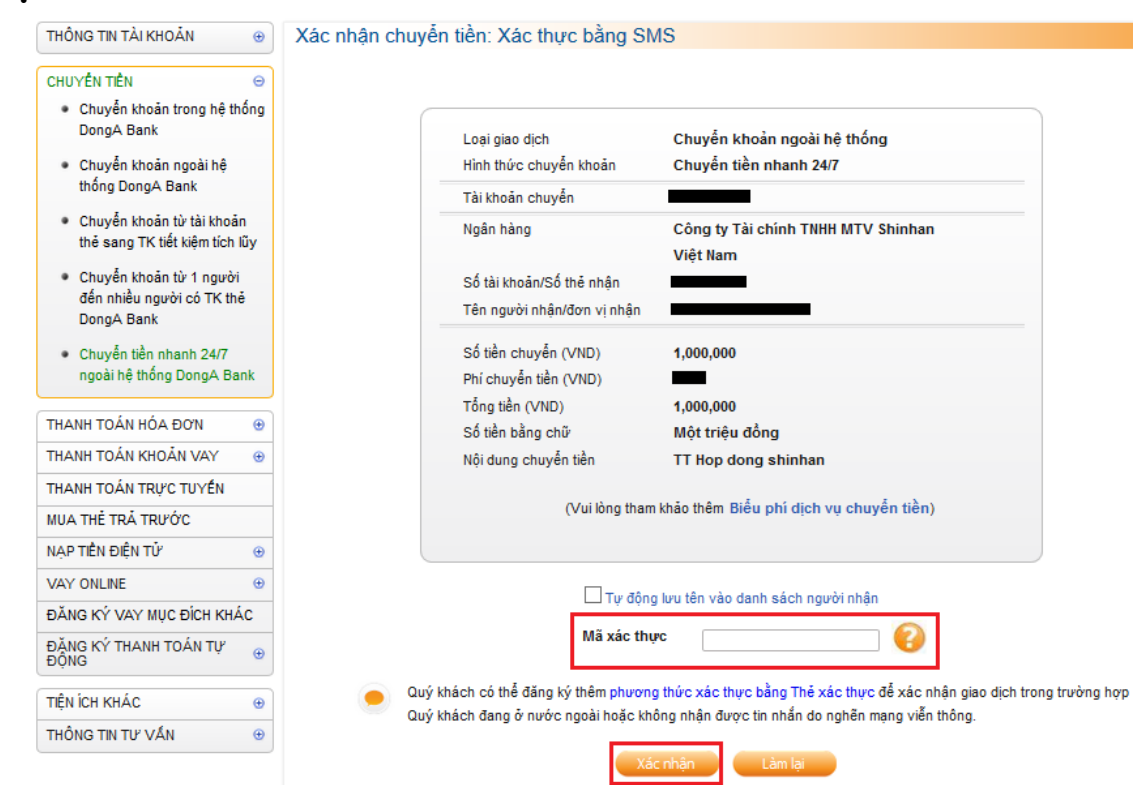

• KH chọn "Đồng ý" thực hiện chuyển tiền để hoàn tất giao dịch.

| THÔNG TIN TÀI KHOẢN 🛛 🛞                                                                       | Xác nhận chuyến tiền: Xác thực bằng SMS                                                                                                    |  |  |  |  |
|-----------------------------------------------------------------------------------------------|----------------------------------------------------------------------------------------------------|--|--|--|--|
| CHUYÊN TIÊN 😐                                                                                 |                                                                                                    |  |  |  |  |
| <ul> <li>Chuyển khoản trong hệ thống<br/>DongA Bank</li> <li>Chuyển khoản ngoài hệ</li> </ul> | Loại giao dịch <b>Chuyến khoản ngoài hệ thống</b><br>Hình thức chuyến khoản <b>Chuyến tiền nhanh 24/7</b>                                                                                         |  |  |  |  |
| thống DongA Bank                                                                              | Tài khoản chuyển                                                                                                    |  |  |  |  |
| <ul> <li>Chuyến khoản từ tài khoản<br/>thẻ sang TK tiết kiệm tích lũy</li> </ul>              | Ngân hàng Công ty Tài chính TNHH MTV Shinhan<br>Việt Nam                                                                                                    |  |  |  |  |
| <ul> <li>Chuyển khoản từ 1 người<br/>đến nhiều người có TK thẻ<br/>DongA Bank</li> </ul>      | Số tài khoản/Số thể nhận<br>Tên người nhận/đơn vị nhận                                                                                                    |  |  |  |  |
| <ul> <li>Chuyển tiền nhanh 24/7<br/>ngoài hệ thống DongA Bank</li> </ul>                      | Quý khách chắc chắn đồng ý thực hiện Chuyển tiền?                                                                                                    |  |  |  |  |
| THANH TOÁN HÓA ĐƠN ()<br>THANH TOÁN KHOẢN VAY ()                                              | Đồng ý Húy                                                                                                    |  |  |  |  |
| THANH TOÁN TRỰC TUYỂN<br>MUA THỂ TRẢ TRƯỚC                                                    | (Vui lõng tham khảo thêm Biểu phí dịch vụ chuyển tiền)                                                                                                    |  |  |  |  |
| NẠP TIỀN ĐIỆN TỬ ⊕                                                                            |                                                                                                    |  |  |  |  |
|                                                                                               | Tự động lưu tên vào danh sách người nhận                                                                                                    |  |  |  |  |
| ĐẶNG KÝ THANH TOÁN TỰ ⊕<br>ĐỘNG                                                               | Mã xác thực                                                                                                    |  |  |  |  |
| TIỆN ÍCH KHÁC 🛞                                                                               | Quý khách có thể đăng ký thêm phương thức xác thực bằng Thế xác thực để xác nhận giao dịch trong trường họ<br>Quý khách đang ở nước ngoài hoặc không nhận được tin nhắn do nghẽn mạng viễn thông. |  |  |  |  |
| INONG TIN TO VAN                                                                              | Xác nhận Làm lại                                                                                                    |  |  |  |  |
|                                                                                               | Các bước thực hiện chuyển tiền 🕜 Nhập thông 🧭 Xác thực 🔰 as Thành công                                                                                                    |  |  |  |  |

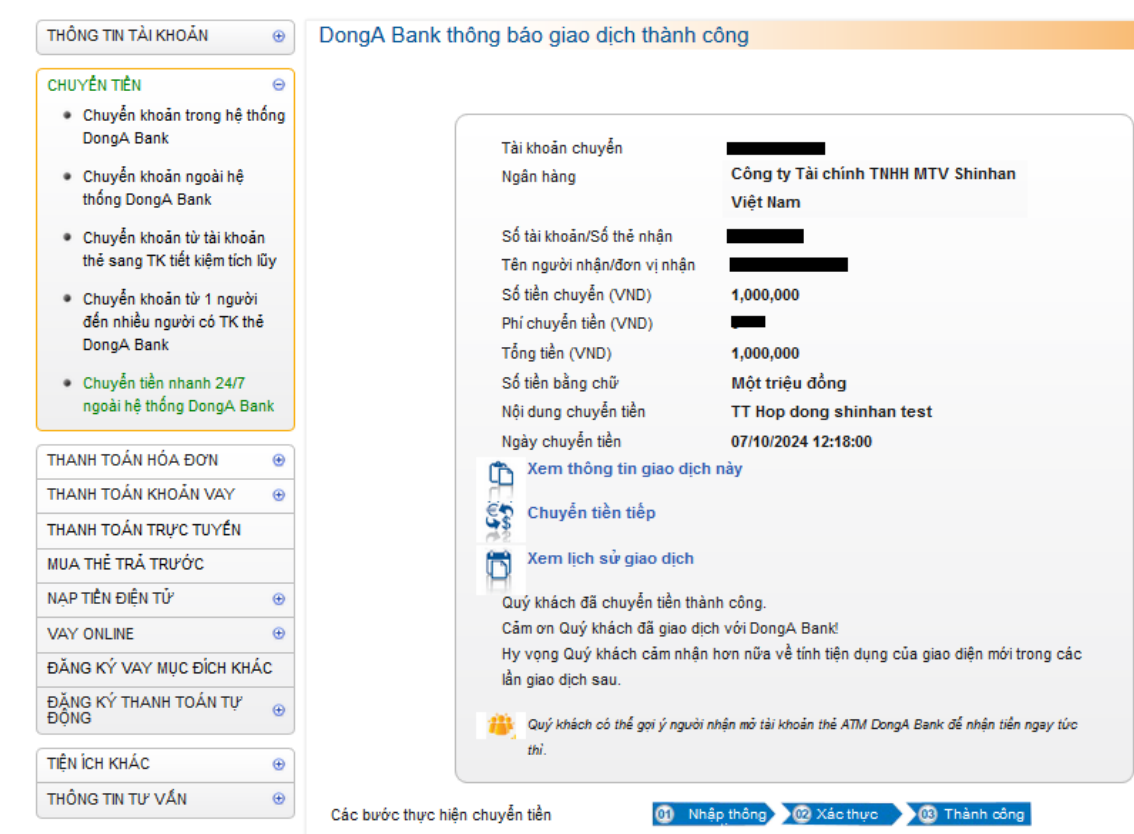

### - **<u>Bước 3</u>**: Hệ thống hiển thị màn hình chuyển tiền thành công.